# Søk i Oria

# 1. Hvordan søke

Gå til bibliotekets hjemmeside, www.krus.no/bibliotek

I søkeboksen søker du automatisk i ressurser tilgjengelig ved KRUS-biblioteket.

Skriv inn nøkkelordene for det du er på jakt etter i søkeboksen, f eks Nils Christie.

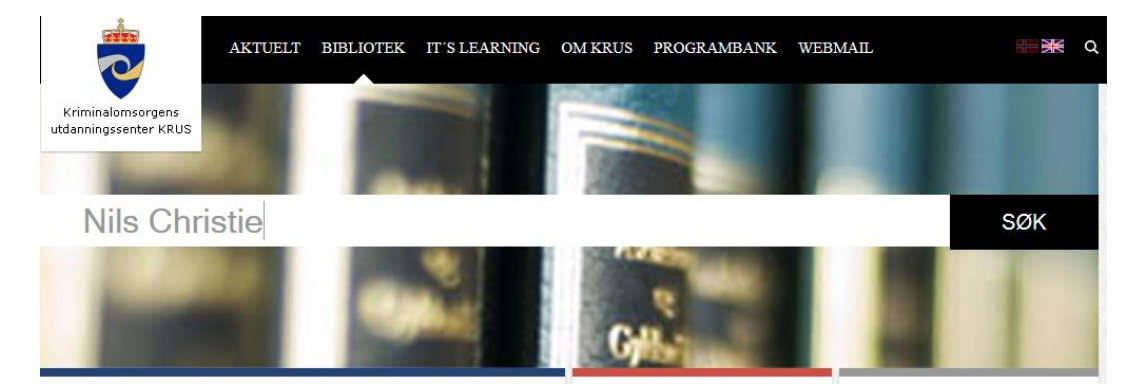

TIPS:

For å søke på en konkret frase kan du benytte hermetegn, f eks "Nils Christie".

Trunkering gjøres med \*. Skriver du inn *fengs* \* gir det treff på alle ord som begynner med *fengs*, f eks fengsel, fengselsbetjent, fengsler, fengsling, osv.

Ønsker du å søke også i ressurser som ikke er tilgjengelige ved KRUS-biblioteket velger du fanen **Alle bibliotek**.

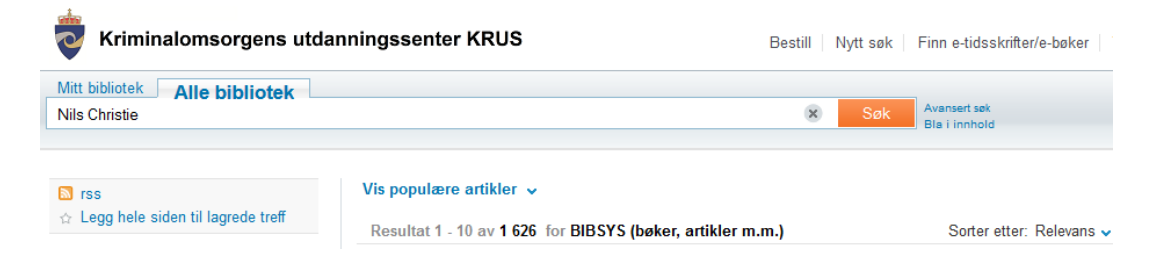

## 2. Hvordan avgrense trefflisten

Trefflisten kan bli veldig omfattende avhengig av hvor generell søketermen din er, og da kan det være hensiktsmessig å avgrense ut fra ønskede kriterier, f eks materialtype, opphavskilde, årstall, språk, tidsskrift el l.

Du kan f eks velge å avgrense søket til Materialtype Bøker

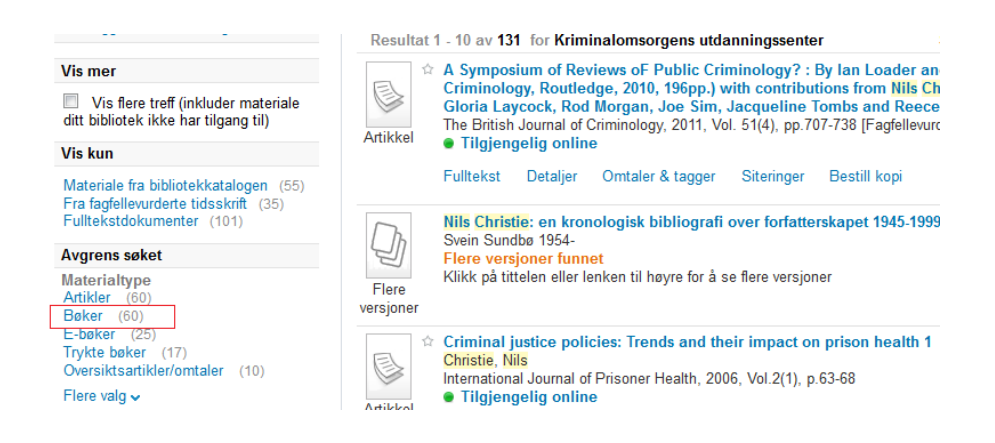

Trefflisten oppdateres da til kun å inkludere bøker som inngår i samlingen til KRUS-biblioteket. Denne avgrensningen kan enkelt fjernes ved å klikke på krysset:

| Resultat 1 - 10 av 60 for Kriminalomsorgens utdanningssenter |                                                                                                    |
|--------------------------------------------------------------|----------------------------------------------------------------------------------------------------|
| Avgrense                                                     | et til: Materialtype: Bøker x                                                                                                    |
| Flere<br>versjoner                                           | Nils Christie: en kronologisk bibliografi over forfatterskapet 1945-1999<br>Svein Sundbø 1954-<br>Flere versjoner funnet<br>Klikk på tittelen eller lenken til høyre for å se flere versjoner |
| Flere<br>versjoner                                           | Kriminalitetskontroll som industri: mot GULAG, vestlig type?<br>Nils Christie 1928-<br>Flere versjoner funnet<br>Klikk på tittelen eller lenken til høyre for å se flere versjoner            |
| Flere<br>versjoner                                           | Kriminalsosiologi<br>Nils Christie 1928-<br>Flere versjoner funnet<br>Klikk på tittelen eller lenken til høyre for å se flere versjoner                                                       |

## 3. Se nærmere på treff

I trefflisten finner du nøkkelinformasjon om de forskjellige treffene: tittel, forfatter, tilgjengelighet, osv.

For trykt materiale finner du informasjon om hvor i biblioteket dokumentet er plassert ved å klikke på *Plassering* 

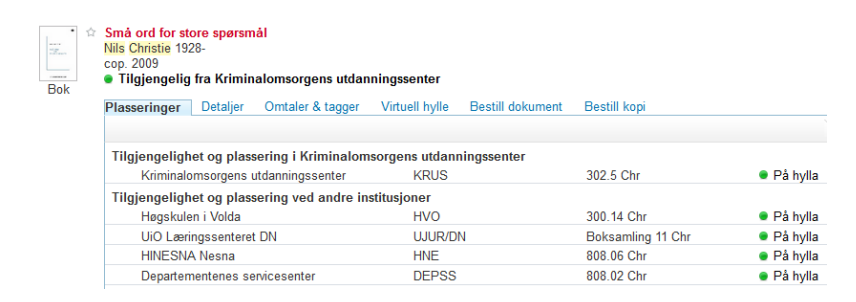

Ønsker du mer informasjon om dokumentet klikker du på Detaljer

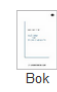

Små ord for store spørsmål Nils Christie cop. 2009 cop. 2009 Tilgjengelig fra Kriminalomsorgens utdanningssenter Plasseringer Detaljer Omtaler & tagger Virtuell hylle Bestill dokument Bestill kopi Tittel: Små ord for store spørsmål Forfatter: Nils Christie 1928-Ansvarsangivelse: Nils Christie Emner: Sakprosa; Faglig forfatterskap; Forskningsformidling; Faglig-forfatterskap; Skrivekunst; Kommunikasjon; Communication; Skriving; Writing; Skriveteknikk; SprÄ4k; Essays; Faglig forfatterskap; faglig; forfatterskap; essays; skriveråd; språk; skriving; samfunnsvitskap Utgiver: Universitetsforlaget Utgivelssted: Oslo Arstall: cop. 2009 Format: 120 s. Språk: Norsk (bokmål) Oversatt som: Små ord om store spørgsmål (122094123) ID: ISBN9788215014524 (h.) Objekt-ID: 091915317 Kilde: BIBSYS ILS

For elektronisk materiale vil du kunne klikke på tittelen eller *Fulltekst* for å bli sendt videre til dokumentet i fulltekst. For dokumenter som ikke er fritt tilgjengelig må du befinne deg på KRUS' nettverk for å få tilgang til fulltekst

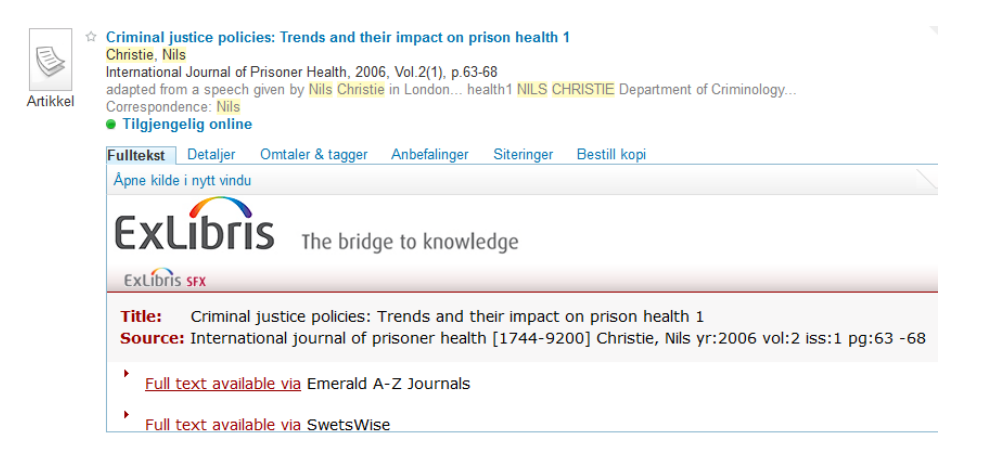

#### Enkelte dokumenter kan finnes i både trykt og elektronisk utgave, og er markert med Flere versjoner

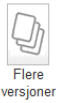

Kriminalitetskontroll som industri: mot GULAG, vestlig type? Nils Christië 1928-Flere versjoner funnet Klikk på tittelen eller lenken til høyre for å se flere versjoner Vis 2 versjoner

### Klikk på tittelen eller ikonet for mer informasjon

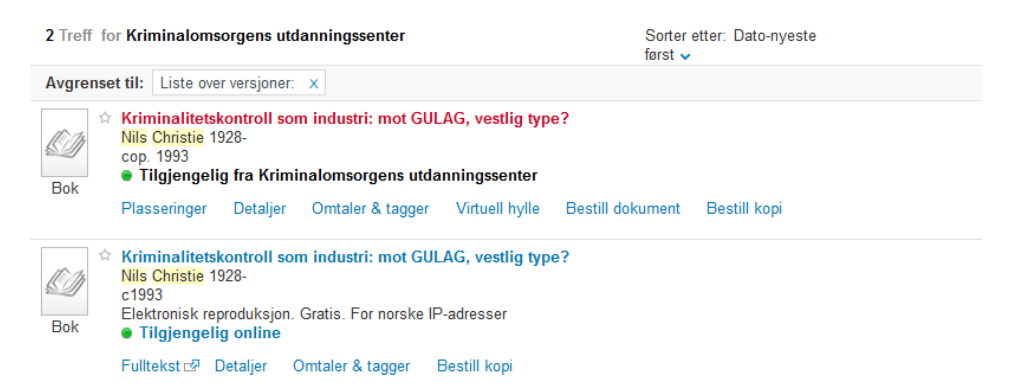